Registrations can only be approved if the registration status is "Awaiting Approval"

Trouble logging in? Check you are on the admin login page and look for 'not an admin?'

#### **STEP 1**

## Enter your Login Details and Click on "Sign In"

| FOOTBALL<br>AUSTRALIA |         |               | FOOT |
|-----------------------|---------|---------------|------|
|                       |         |               | STAR |
|                       |         |               | HERE |
| Forgot your password? | Sign In | Not an admin? |      |
|                       |         |               |      |

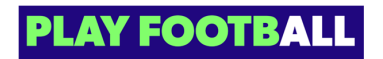

# Click on "Registrations"

| PALM BEACH<br>SOCCER CLUB -<br>GOLD COAST<br>C RESET TO ORIGINAL | Q Search by product name              |
|------------------------------------------------------------------|---------------------------------------|
|                                                                  | Registration Group name Playing Level |
| Y Registrations                                                  | Club Football Players ALL             |
| Registration Products Discounts and Vouchers                     | Club Football Players Community       |
| 📀 ID Cards                                                       | Club Football Players Community       |

### STEP 3

# Select "Registration Products"

|         | C RESET TO ORIGINAL                          | C Search by product name |             |
|---------|----------------------------------------------|--------------------------|-------------|
| CLUB A  | DMIN                                         | Registration Group name  | Playing Lev |
| Ŷ       | Registrations ^                              | Club Football Players    | ALL         |
|         | Registration Products Discounts and Vouchers | Club Football Players    | Community   |
| $\odot$ | ID Cards                                     | Club Football Players    | Community   |
|         | Reports V                                    | Club Football Players    | Community   |

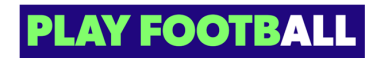

| ×                          | - Filters 2                              | Create Net | w Product 📔 🗸 |
|----------------------------|------------------------------------------|------------|---------------|
| vel Registration Type name | Registration Product name                | Status     | Age (         |
| '                          | Senior Men (Premier League and Reserves) | APPROVED   | 17-9'         |
| '                          | Senior Women 2023 - 18 years or under    | APPROVED   | 15-11         |
| '                          | Sharks Squad U10 -                       | APPROVED   | 10-1(         |
| T.                         | Sharks Squad U11 -                       | APPROVED   | n-n :         |
|                            |                                          |            |               |

# Click on the three dots to open the menu

### STEP 5

## Click on "View Details"

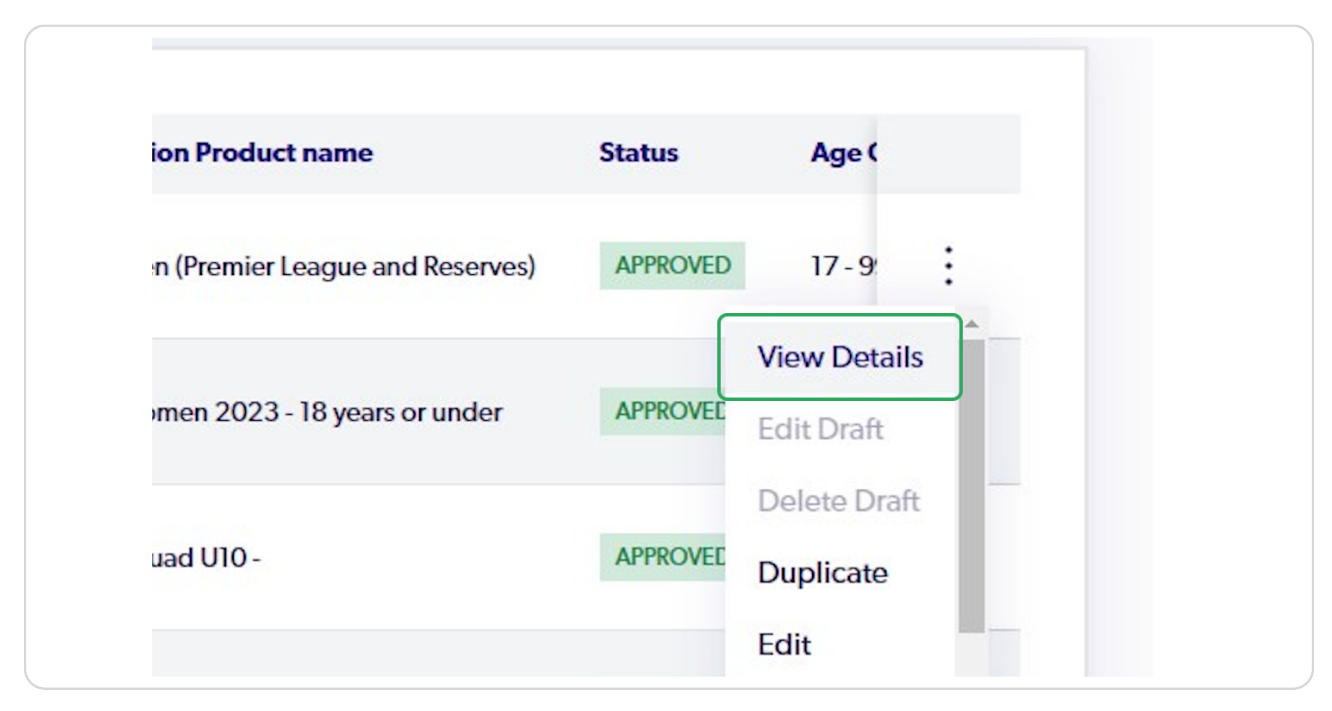

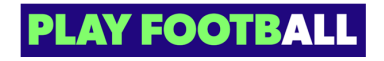

Click on the three dots next to the relevant participant to open the menu

| <b>FOOTBALL</b> Q                         | Home / Senior Men (Premier League                                            | and Reserves)                                                                                                 |                 |                  | On Palm Beach   | Soccer Club - Gold Coast | Administrator 🗸 |
|-------------------------------------------|------------------------------------------------------------------------------|----------------------------------------------------------------------------------------------------|-----------------|------------------|-----------------|--------------------------|-----------------|
| PALM BEACH<br>SOCCER CLUB -<br>GOLD COAST | SENIOR MEN (PI<br>OPEN FOR REGISTRATIONS<br>Participant & Registrations Comp | SENIOR MEN (PREMIER LEAGUE AND RESERVES) OVENTORIEGOSTIATIONS Participant & Registrations Competition Details |                 |                  |                 |                          |                 |
| CLUB ADMIN                                | Q Search by participant name                                                 |                                                                                                    | ×               |                  | - Filters       | Invite a Particip        | ant   🗸         |
| P Registrations ^                         |                                                                              |                                                                                                    |                 |                  |                 |                          |                 |
| Registration Products                     | Participant Name                                                             | FFA Number                                                                                                    | Engagement type | Payment type     | Payment status  | Registration status      |                 |
| Discounts and Vouchers                    | test test                                                                    | 1120109                                                                                                    | Amateur         |                  | UNPAID          | DRAFT                    | -               |
| 🔗 ID Cards                                | Test Participant                                                             | 1120111                                                                                                    | Amateur         | All Fees Upfront | PAID IN FULL    | AWAITING APPROVAL        | :               |
| Reports V                                 | New Participant                                                              | 1120045                                                                                                    | Amateur         |                  | UNPAID          | DRAFT                    | :               |
|                                           | Test                                                                         | 1120039                                                                                                    | Amateur         |                  | UNPAID          | DRAFT                    | :               |
| ② Manage My Club<br>ⓒ Settings            | Joe Scr                                                                      | 1120001                                                                                                    | Amateur         | All Fees Upfront | REFUND PROVIDED | DE-REGISTERED            | :               |
|                                           | Five                                                                         | 1120115                                                                                                    | Amateur         |                  | UNPAID          | DRAFT                    | -               |
| 3 12 ←<br>Profile   Sign out ←            | Five2                                                                        | 1120116                                                                                                    | Amateur         | All Fees Upfront | PAID IN FULL    | APPROVED                 | :               |

### STEP 7

# Click on "Approve and Cite Registration"

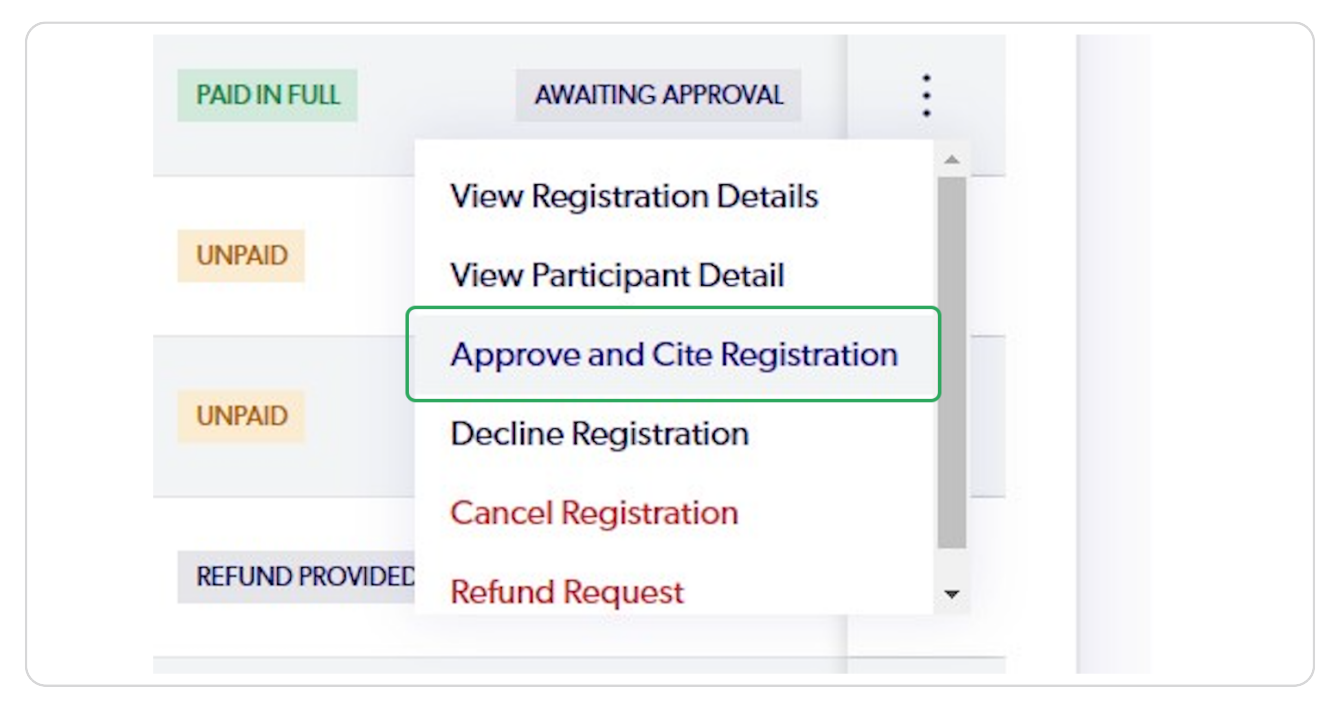

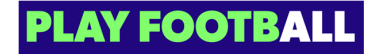

Click on the checkbox "I Confirm that all of the above is true"

| FOOTBALL<br>PALM BEACH<br>SOCCER CLUB -<br>GOLD COAST |                                                                                                    | • zer Club - Gold Coast A | dministrator v |
|-------------------------------------------------------|----------------------------------------------------------------------------------------------------|---------------------------|----------------|
| CLUE ADMIN  CLUE ADMIN  CLUE ADMIN  CLUE ADMIN        | SELECT THE TYPE OF DOCUMENT YOU ARE CITING Select your answer                                                                                                    | Invite a Participa        | int   V        |
| Registration Products                                 | Drivers License Y                                                                                                    | egistration status        |                |
| Discounts and Vouchers                                | UPON CITING THIS DOCUMENT YOU CONFIRM THAT:                                                                                                    | DRAFT                     | :              |
| 🐼 ID Cards                                            | The names on this document match those entered on the member's registration.                                                                                                    | AWAITING APPROVAL         | :              |
| 🗄 Reports 🗸 🗸                                         | The date of birth on this document matches the one entered on the member's registration.                                                                                                    | DRAFT                     | ÷              |
| Approvals                                             | <ul> <li>In e accument being cited is clear and legible, meeting the quality requirements.</li> <li>The photo being cited is clear and legible, meeting the quality requirements.</li> </ul> | DRAFT                     | :              |
| ⓒ Settings                                            | I confirm that all of the above is true.                                                                                                    | DE-REGISTERED             | :              |
|                                                       | Cancel Approve                                                                                                    | DRAFT                     | ÷              |
| Profile   Sign out     ←                              | Tina Five2 1120116 Amateur All Fees Upfront PAID IN FULL                                                                                                    | APPROVED                  | :              |

### STEP 9

## Click on "Approve"

| T THE TYPE OF DOCUMENT YOU ARE CITING                                                   |    |
|-----------------------------------------------------------------------------------------|----|
| ect your answer<br>vers License                                                         | `` |
| ate of the Registration Product: QLD                                                    |    |
| I CITING THIS DOCUMENT YOU CONFIRM THAT:                                                |    |
| te names on this document match those entered on the member's registration.             |    |
| ne date of birth on this document matches the one entered on the member's registration. |    |
| ne document being cited is clear and legible, meeting the quality requirements.         |    |
|                                                                                         |    |

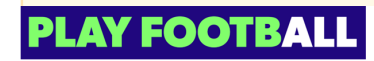

The previous Registration is now approved and the following steps outline how to Bulk Approve participants

### STEP 10

# Select the Checkbox next to the relevant participant(s)

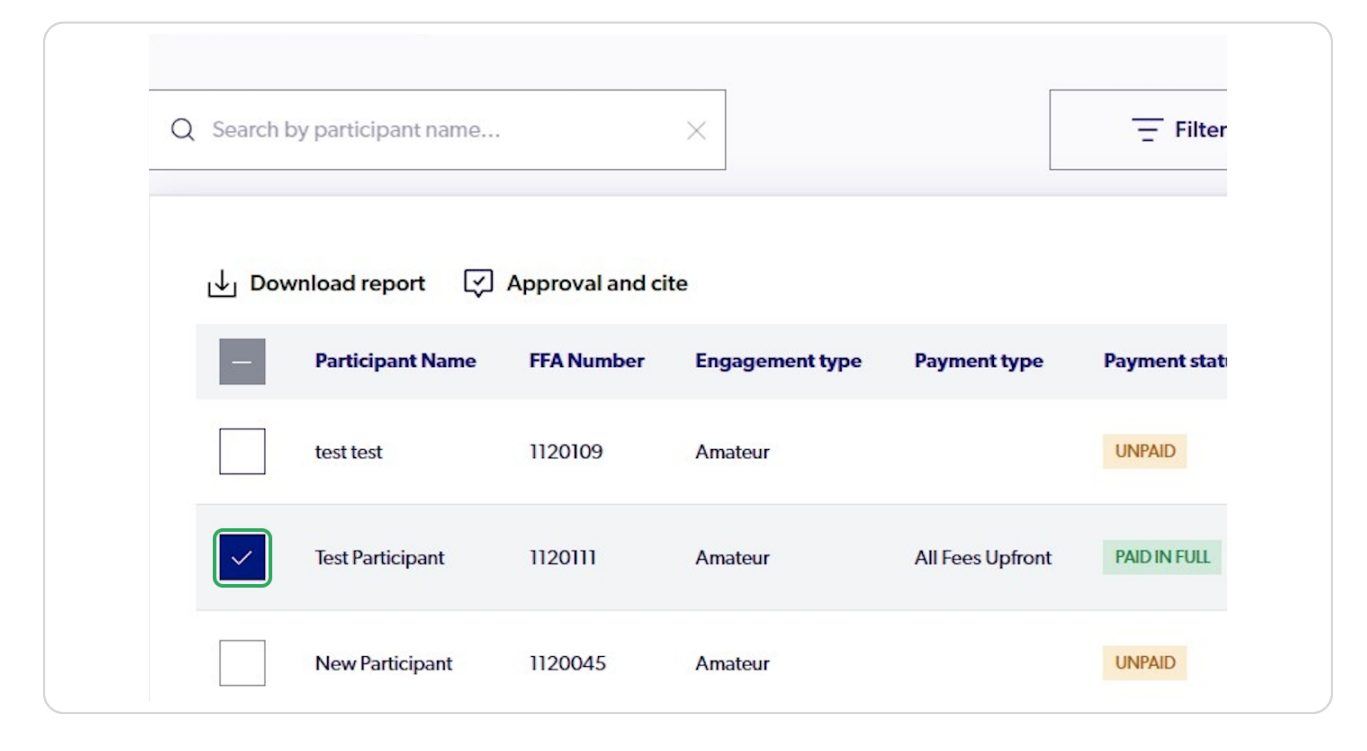

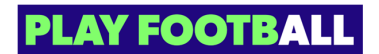

# Click on "Approval and cite"

| ð        |                     |                                      |                       |             |
|----------|---------------------|--------------------------------------|-----------------------|-------------|
| Q Search | by participant name |                                      | ×                     |             |
| J Dov    | wnload report       | <u>Approval and ci</u><br>FFA Number | te<br>Engagement type | Payment typ |
|          | test test           | 1120109                              | Amateur               |             |
|          |                     |                                      |                       |             |

### STEP 12

Click on the checkbox "I Confirm that I have previously cited all of these participants"

| PALM BEACH<br>SOCCER CLUB -<br>GOLD COAST | SENIC<br>OPEN FOR REG | DR MEN (PREMIER LI                                                                                                    | EAGUE AND RESE                                             | RVES)           |                     |        |
|-------------------------------------------|-----------------------|----------------------------------------------------------------------------------------------------|------------------------------------------------------------|-----------------|---------------------|--------|
| C RESET TO ORIGINAL                       | Participar            | BULK MEMBER CITATION                                                                                                    | I AND APPROVALS                                            |                 |                     |        |
| m<br>Registrations ^                      | Q Sear                | UPON APPROVE/DECLINE THESES<br>THAT:                                                                                                    | REGISTRATION YOU CONFIRM                                   | - Filters       | Invite a Participa  | nt   ~ |
| Registration Products                     | ı<br>بل               | These participants have registered w<br>and this is not their first year registerion                                                                                                    | vith your club in the previous season<br>ing to your Club. |                 |                     |        |
| Discounts and Vouchers                    |                       | <ul> <li>These are not Non-Playing Participar</li> <li>These are initial and the set based on the set of the set of the set</li></ul> | nts                                                        | yment status    | Registration status |        |
| D Cards                                   |                       | <ul> <li>These registrations have all been pair</li> </ul>                                                                                                    | d                                                          | INPAID          | DRAFT               | :      |
| teports 🗸 🗸                               |                       | I confirm that I have previously cited                                                                                                    | d all of these participants                                | AID IN FULL     | AWAITING APPROVAL   |        |
| Approvals <sup>(7)</sup>                  |                       | Decline                                                                                                    | Approve                                                    | NPAID           | DRAFT               | :      |
| Wanage My Club                            | L C                   | 1051-110 1120035 7                                                                                                    | anatea                                                     | INPAID          | DRAFT               |        |
| Settings                                  |                       | Joe Scr 1120001 A                                                                                                    | Amateur All Fees Upfront                                   | REFUND PROVIDED | DE-REGISTERED       | :      |
| 2 ←]<br>ofile   Sign out                  |                       | Tina Five 1120115 A                                                                                                    | Amateur                                                    |                 | DRAFT               |        |

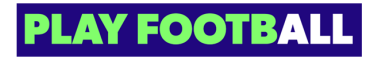

# Click on "Approve"

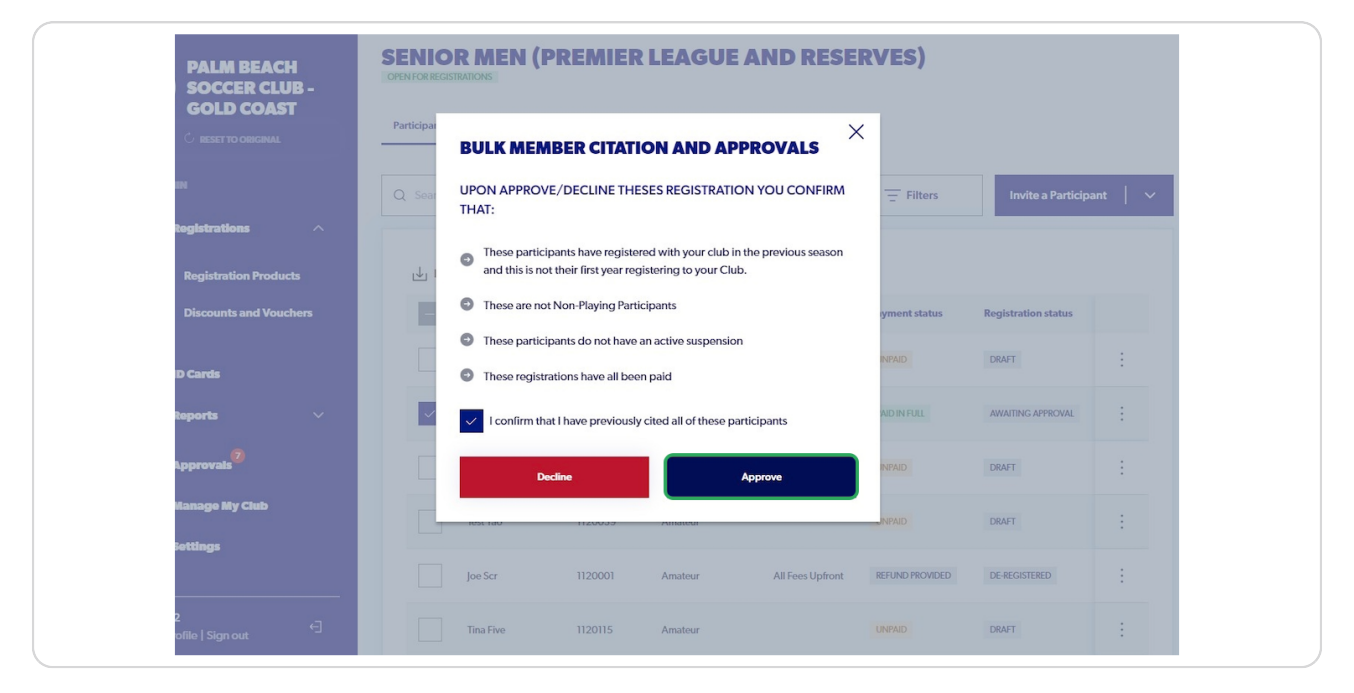

### **STEP 14**

After successful approvals, the "Successfully approved registration" pop up will appear

| RESERVES) | Successfully approved registration | - |
|-----------|------------------------------------|---|
|           |                                    | L |
| - Filters | Invite a Participant 🗸 🗸 🗸         | L |

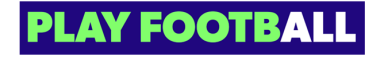

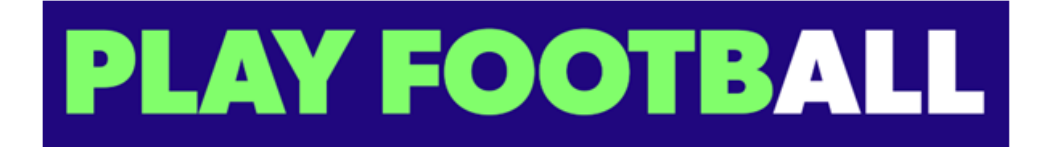

10 of 10